# 徐州市会计人员继续教育网络培训流程

### 1. 登录网站

网址: https://study.esnai.net/c/default/index.jsp?groupcode=accxuzhou 点击右上角"登录"按钮,输入姓名、身份证号码后登录。 首次在我校参加的会计人员请先"注册",注册环节请填写真实的姓 名和身份证号。

| 上海国家会计学院<br>上海国家会计学院<br>WWW.KSNBLnet<br>封金月上チ室 | 客器热线: 400-900-5955 登录 注册 |
|------------------------------------------------|--------------------------|
| 首页 常见问题 答疑中心 财经法规 团体报名                         |                          |
|                                                |                          |
| 徐州市会计人员继续教育培训                                  |                          |
| 主办单位: 徐州市财政局 技术支持: 上海国家会计学院远程教育                |                          |
|                                                |                          |
| EXHERTS THE EXTENSION                          |                          |

| 登录区 |          | × |
|-----|----------|---|
| 登录学 | 2回       |   |
|     |          |   |
|     | 请输入你的姓名  |   |
|     | 请输入你的身份证 |   |
|     | 请输入验证码   |   |
|     | 登录       |   |
|     |          |   |

### 2. 选择培训

登录后跳转到"参加培训"菜单下,点击所需培训年度最右侧的" 参 加培训"按钮。

例:选择 2024年高级:请点击 2024 年右侧的"前往缴费"

| 四 培训首页        | 未缴费订单:           |                     |            |        |
|---------------|------------------|---------------------|------------|--------|
| 山 我的培训        | 订单号              | 培训名称                | 下单日期       | 费用 操作  |
| <b>契</b> 参加培训 | 8111108          | 2024年度继续教育培训(高级)测试中 | 2024-06-29 | 20.0 就 |
| 8-1 个人信息      | 未报名培训:<br>请您选择需要 | ē参加的培训,支付培训费用       |            |        |
| 🎭 微信学习        | 暂无未参加培训          | (点))/ (点))/ (点)     | 弗田         | 洪塔     |
|               | 十段               | 20 Mil 10 10        | <b>MH</b>  | 2017   |

## 3.付费

点击"立刻缴费",可以扫码支付。

| 待支付订单: <b>8110874</b> |                        |
|-----------------------|------------------------|
| 商品名称:                 | 2024年度继续教育培训(高级)测试中培训费 |
| 应付金额:                 | 20元                    |
|                       |                        |
|                       |                        |
|                       |                        |

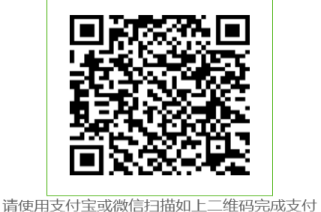

注:请付款成功后一个月内申请发票,过时将无法在线申请。

#### 培训要求:

| 起止时间: 2024年07     | 7月01日-2025年3月31日 |        |               |        |               |         |                   |
|-------------------|------------------|--------|---------------|--------|---------------|---------|-------------------|
| <b>课程要求</b> :请学员按 | 自身所需选择不少于60学分的专  | 业课,不少于 | 30学分的公需       | 课学习,每门 | ]课程在培训期间      | 间可无数次听。 | _                 |
| 考试要求:线上考试         | ,以单选、多选和判断为主,题   | 目和课程内容 | 紧密相关,共4       | 0题。    |               |         |                   |
| 位训促生.             | 专业科目要求: 60-70    | 专业科目已  | 选: 61.2       | 公需科目要  | 题求:30 - 40    | 公需科目i   | <u>  </u> 选: 30.3 |
| <b>培训版口·</b>      |                  |        |               |        |               |         |                   |
| 6年5.0110772       | 已完成专业科目: 61.2    |        | 已完成公需科目: 30.3 |        | 考试成绩: 80      | 0.0     |                   |
|                   |                  |        | _             | _      |               |         |                   |
| 我的课表:             |                  | 十进     | 课 📑           | 晴发票    | <b>围练</b> 习中心 | ■进入考试   | 打印合格证书            |

# 4. 选课

在"我的培训"菜单下,点击"选课"按钮,进入选课页面。

| 〕 我的培训        | 培训要求:                    |                                                 |                |                 |              |
|---------------|--------------------------|-------------------------------------------------|----------------|-----------------|--------------|
| 契 参加培训        | 起止时间:2024年0<br>课程要求:请学员按 | 7月01日-2025年3月31日<br>自身所需选择不少于60学分的 <sup>。</sup> | 专业课,不少于30学分的公常 | 需课学习,每门课程在培训期间  | 间可无数次听。      |
| 3三 个人信息       | 考试要求:线上考试                | ,以单选、多选和判断为主,最                                  | 题目和课程内容紧密相关, 共 | 40题。            |              |
| <b>》</b> 微信学习 | 培训报告:                    | 专业科目要求: 60-70                                   | 专业科目已选: 61.2   | 公需科目要求: 30 - 40 | 公需科目已选: 30.3 |
| 订单记录          | 订单号:8110772              | 已完成专业科目: 61.2                                   | 已完成公需          | 科目: 30.3        | 考试成绩: 80.0   |
|               |                          |                                                 |                |                 |              |

在选课页面中,点击课程最右侧的"选课"按钮,选中该门课程;

选课完毕后,点击播放按钮。

| 我的课表:                  | +选 课                | 日申请发票                      | ■练习中心              | 进入考试 | 打印合格证 |
|------------------------|---------------------|----------------------------|--------------------|------|-------|
| 类别                     | 课程名称                |                            |                    | 学习进度 | 课程学习  |
| 通用类-会计职业道德与诚信体系建设-专业科目 | 会计职业道德<br>季周 4.5 学分 | 与诚信体系建设                    | (—)                | 100% |       |
| 通用类-会计职业道德与诚信体系建设-专业科目 | 会计职业道德<br>季周 6.3 学分 | 与诚信体系建设                    | (二)                | 100% |       |
| 通用类-会计职业道德与诚信体系建设-专业科目 | 会计职业道德<br>季周 3.6 学分 | 与诚信体系建设                    | (三)                | 100% |       |
| 通用类-会计职业道德与诚信体系建设-专业科目 | 《中国注册会<br>白晓红 7.2 当 | 计师行业诚信建设<br><sup>2</sup> 分 | <del>设</del> 大纲》解读 | 100% | ⊘     |
| 通用类-会计法律法规制度-专业科目      | 会计人应有的              | 公司法思维                      |                    | 100% |       |

返回"我的培训"页面,在"培训报告"栏查看自己的选课情况。

5. 听课学习

在"我的培训"菜单下,点击每门课程右侧的播放按钮开始听课。系统自动记录听课时长和进度。

未学习前您也可以点击课程右侧的删除按钮,取消该门课程,重新选 课。

| 培训报告:            | 专业科目要求: 60-65    | 专业科目 | 旧选: 62.7                                                                                                    | 公需科目要求: 30       | - 35 公需科 | 目已选: 34.5 |
|------------------|------------------|------|----------------------------------------------------------------------------------------------------|------------------|----------|-----------|
| 订单号:7917761      | 已完成专业科目: 0 🔔     |      | 已完成公常                                                                                                    | 幕科目: 0 🔔         | 考试成绩     | : 0.0     |
| 我的课表:            |                  | 十选   | 课 🔤 🕮                                                                                                    | 青发票 3中心          | ⑧ 进入考试   | ⑧ 打印合格证   |
| 类别               |                  |      | 课程名称                                                                                                    |                  | 学习进度     | 课程学习      |
| 初级中级高级-宏观<br>必修课 | 经济理论和政策-公需科目-行政事 | 事业类  | 2023中央经济]<br>张鹏 8.4学分                                                                                                    | E作会议精神解读         | 0%       | <b>()</b> |
| 初级中级高级-宏观<br>必修课 | 经济理论和政策-公需科目-行政事 | 事业类  | 构建优质企业梯<br>五"期间实体经<br>2015年2011年1月11日<br>2015年1月11日<br>2015<br>2015<br>2015<br>2015<br>2015<br>2015<br>2015<br>2015 | 渡培育格局,助力"十<br>济… | 四 0%     | •         |
| 高级-现代信息技术<br>必修课 | 和互联网知识-公需科目-通用类  |      | 元宇宙与业务战<br>季瑞华 (11.4 学                                                                                                    | 離的整合             | 0%       | <b>()</b> |

### 6.在线考试

完成规定学分的学习后进入考试。考试总分 100 分,60 分合格,考 试 时长 60 分钟。考试范围为专业科目课程内容。考试题目从课程 题库 中随机抽取题目组卷,有三次考试机会,取最高成绩为最终成 绩。

| 培训报告:       | 专业科目要求: 60-65   | 专业科[ | 目已选: 62          | .7 公需         | 科目要求: 30 - | 35 公 | 需科目已           | 选: 34.5 |
|-------------|-----------------|------|------------------|---------------|------------|------|----------------|---------|
| 订单号:7917761 | 已完成专业科目: 62.7   |      | 已完               | 减公需科目:        | 34.5       | 考试   | 式成绩: 0.        | 0       |
| 我的课表:       |                 | +送   | i 课              | 日申请发票         | 国练习中心      | 国进入考 | <del>試</del> 🛞 | 打印合格证书  |
| 类别          |                 |      | 课程名称             |               |            | 4    | 学习进度           | 课程学习    |
| 初级中级高级-宏观   | 经济理论和政策-公需科目-行政 | 事业类  | 2023中央<br>张鹏 8.4 | 经济工作会议<br>1学分 | 精神解读       |      | 100%           | ۲       |

| £ 名: 南通測试9                          |   |
|-------------------------------------|---|
| 正件号: 320102199505135052             |   |
| 所选课程:                               |   |
| ✓ 2023中央经济工作会议精神解读                  | ^ |
| ✓ 变革领导力:确保变革成功的领导艺术                 |   |
| ◇ 财会监督必备技能——合同条款涉税风险审核筹划与财务舞弊风险应对   |   |
| ✓ 构建优质企业梯度培育格局,助力"十四五"期间实体经济迈向高质量发展 |   |
| ✓ 国家治理现代化与宪法之治                      |   |
| ✓ 环境保护税政策解析与案例讲解                    | ~ |
| 自藏捍示:                               |   |
|                                     |   |
| 設是第1次参加考试,共3次考试机会                   |   |
| 考试时间: 60771 学试形式: 升卷 台格分数: 60.0     |   |
| 考卷做完,请点击"父春"按钮。离场未交卷视为零分处理。         |   |
| 山超过规定考试时间,系统将自动交卷。                  |   |

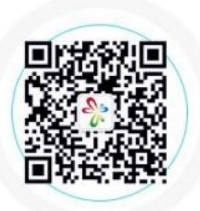

学习成就梦想 敬请扫码关注"i上国会"

# 7. 培训证明

考试合格后培训记录会在次日自动回传至江苏财政系统;如需培训证 明可自行点击"打印合格证书"按钮保存。

| 培训报告:            | 专业科目要求: 60-65                                      | 专业科目已选: 62.7      | 公需科目要求: 30 - 35                          | 公需科目已选: 34.5         |
|------------------|----------------------------------------------------|-------------------|------------------------------------------|----------------------|
| 订单号:7917761      | 已完成专业科目: 62.7                                      | 已完成公              | 需科目: 34.5                                | 考试成绩: 75.0           |
| 我的课表:            |                                                    | +选 课              | 日本 日本 日本 日本 日本 日本 日本 日本 日本 日本 日本 日本 日本 日 | ■进入考试 打印合格证书         |
| 6/30 14:53       |                                                    | 网络                | 教育培训证书                                   |                      |
|                  |                                                    |                   |                                          |                      |
| 2//(1/20)        |                                                    |                   |                                          | 2000 Certicati       |
|                  | 会计专业                                               | 技术人员网络维           | ¥续教育学习证明                                 |                      |
| 学员               | <u>式2</u> 身份证号 <u>320102</u>                       | <u>1335415</u> 按规 | 见定参加了上海国家会计学                             | 华院组织的2024年度继续教       |
| <u>育培训(高级) 测</u> | <u> </u>                                           | 1、)学分,经考试成绩       | 责合格,特此证明。                                | 家会                   |
|                  |                                                    |                   | 培                                        | 训单位,上海国家会计学限         |
|                  |                                                    | STA               |                                          | 2024年06月30日<br>培训专用意 |
|                  |                                                    |                   |                                          |                      |
| and the second   |                                                    |                   |                                          |                      |
|                  | 上海国家会计学院                                           |                   |                                          | AL                   |
|                  | 上海国家会计学院<br>远程教育网<br>WWW.esnai.net<br>別会同上学堂 52010 | 2199505135415     |                                          |                      |
| *                | 上海国家会计学院<br>远程教育网<br>WWW.esnai.net<br>财会网上学堂 32010 | 2199505135415     |                                          |                      |